## How to connect to Thomas Nelson's encrypted wireless network (802.1x Authentication) using Chrome

Note: The pictures below depict Chrome, version 59. Other versions should be similar.

1. Click on the Wi-Fi menu located in the lower-righthand corner of the screen to see the network choices.

Employees use Employee-TNCC

Students or anyone using their myTNCC account use **Student-TNCC** 

- 2. Join Wi-Fi network. Fill out the following fields
  - a. EAP-method: PEAP
  - b. Phase 2 authentication: MSCHAPv2
  - c. Server CA certificate: Do not check
  - d. Subject Match: leave blank
  - e. User Certificate: None installed
  - f. Identity:

**Employees**: use your Network login & Password.

Students: use your MyTNCC login & Password.

- g. Anonymous identity: leave blank
- h. Check Save identity and password
- i. Leave Share this network with others unchecked
- j. Select Connect to connect.

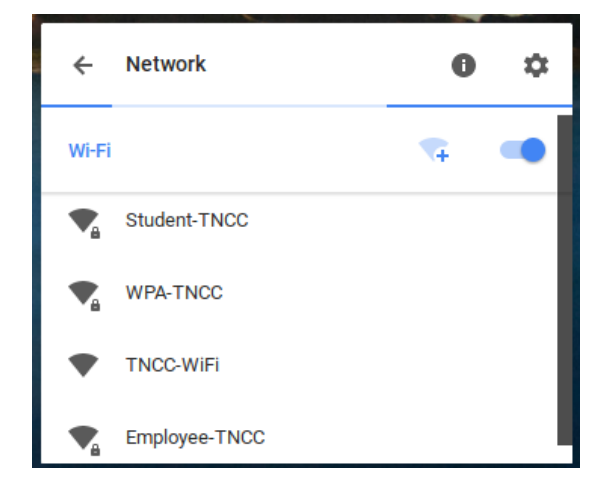

| Join Wi-Fi network      |                                                |
|-------------------------|------------------------------------------------|
| SSID:                   | Student-TNCC                                   |
| EAP method:             | PEAP 👻                                         |
| Phase 2 authentication: | MSCHAPv2                                       |
| Server CA certificate:  | Do not check 👻                                 |
| Subject Match:          |                                                |
| User certificate:       | None installed                                 |
| Identity:               |                                                |
| Password:               |                                                |
| Anonymous identity:     |                                                |
|                         | ✓ Save identity and password                   |
|                         | Share this network with other users            |
|                         | Username/password incorrect or EAP-auth failed |
|                         | <b>Connect</b> Cancel                          |
|                         |                                                |